# **Grundlagen mit Filius**

## Filius herunterladen und installieren

- Prüfe, ob "filius" auf deinem Rechner instaliert ist.
- Öffne den Ordner mit den entpackten Dateien im Dateimanager, klicke die Datei Filius.sh mit der Rechten Maustaste an.
- Gehe zum Punkt "Eigenschaften"→"Zugriffsrechte" und markiere die Zugriffsrechte so, dass der Eigentümer die Datei lesen, schreiben und ausführen darf.
- Starte Filius durch einen Doppelklick mit der Option "Ausführen in Terminal".

## Aufgabe 1:

Erstelle ein neues Projekt und speichere es unter "ping.fls"

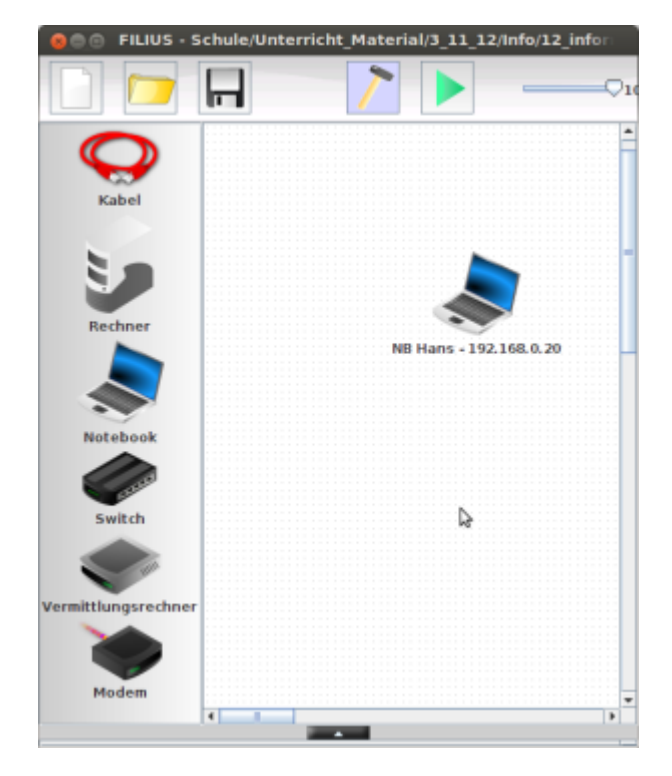

Erstelle ein neues Notebook:

- Name: NB Hans 192.168.0.20
- IP-Adresse: 192.168.0.20
- Subnetzmaske: 255.255.255.0

We chsle in den Aktionsmodus ( $\rightarrow$  Grüner Play-Knopf) und installiere ein Terminal ( $\rightarrow$  rechte Maustaste, Desktop).

Mit der Eingabe help kannst du dir alle Befehle anzeigen lassen

- Lasse dir mit dem Befehl ipconfig die IP-Adresse des Laptops anzeigen
- Mit dem Befehl ping kann man herausfinden, ob ein Rechner im Netz erreichbar ist. Sende ping an die Adresse deines eigenen Rechners

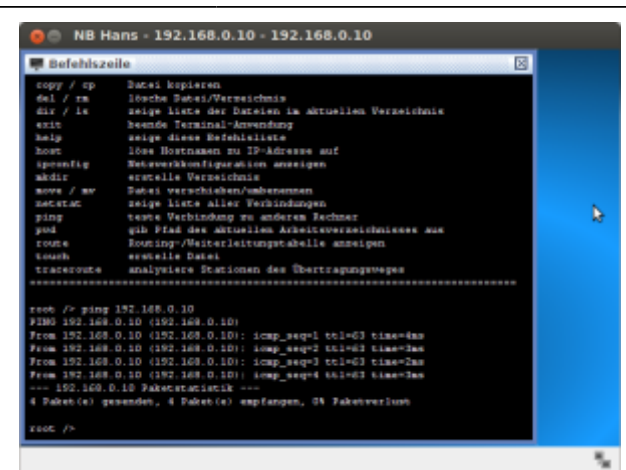

## Aufgabe 2:

Speichere das alte Projekt unter dem neuen Namen "netzwerk\_1.fls".

- Erstelle ein weiteres Notebook Jens (achte auf richtige Benennung und die Einstellung)
- Teste, ob NB Kai NB Jens erreicht und umgekehrt. Notiere die zwei Befehle, die du für den Verbindungstest benutzt hast:

#### ×

**Zusatzaufgabe:** Finde heraus, wie du auf einem Notebook eine einfache Textdatei erstellen, abspeichern und wieder finden kannst.

## Aufgabe 3:

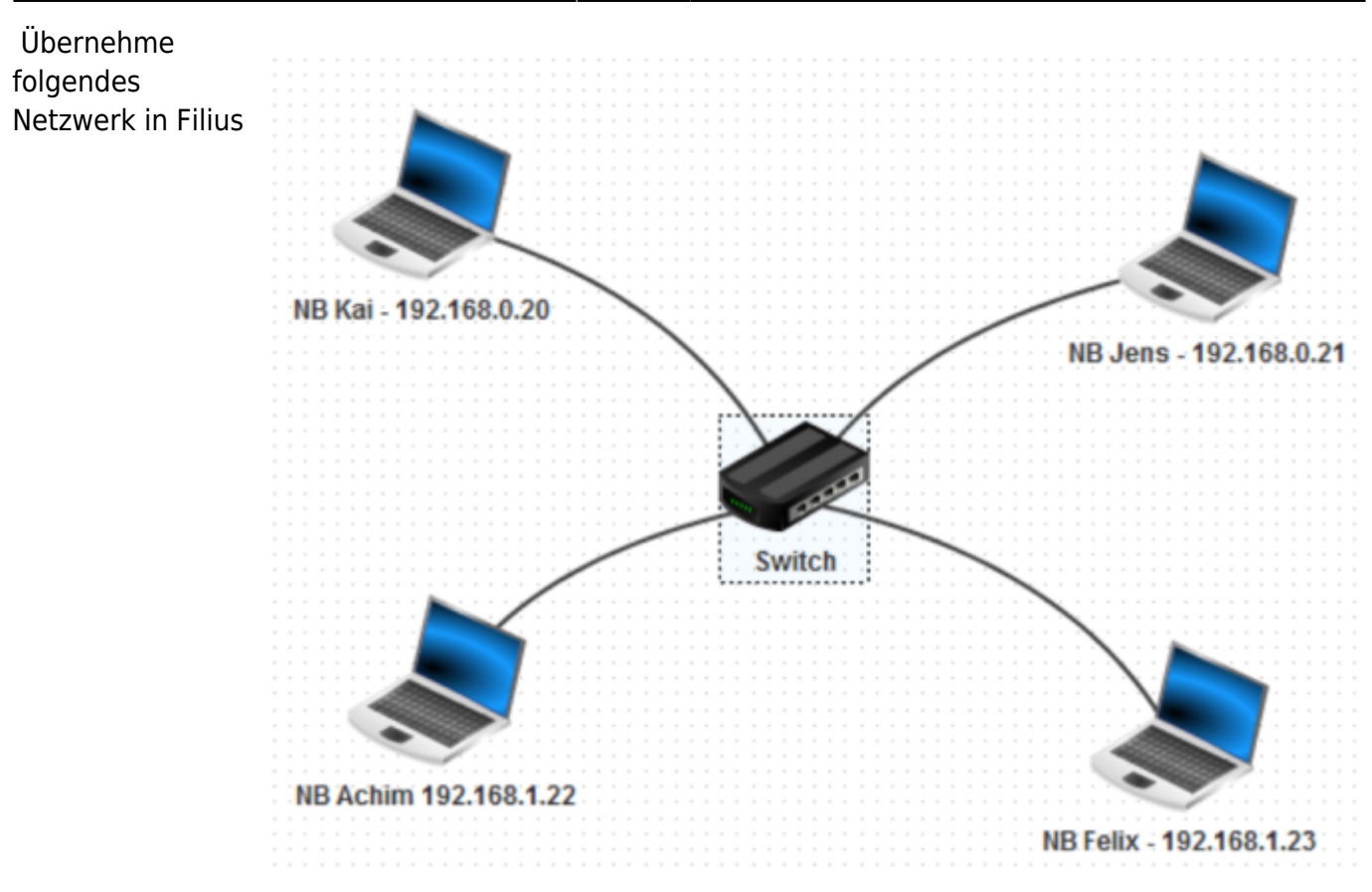

- Führe wie in Aufgabe 2 einen Verbindungstest zwischen den beteiligten Geräten durch.
- Notiere, welche Rechner eine Verbindung zueinander haben und überlege dir eine mögliche Begründung.

#### Lösung des Problems:

- Recherchiere zum Begriff "Netzmaske".
- Konfiguriere die beteiligten Rechner so, dass Sie sich alle "sehen", ohne die IP-Adressen der Rechner zu verändern.

### Netzmaske

Bestimme jeweils die Netzwerk- und Broadcastadresse und wieviele Geräte im Netzwert betrieben werden können. Gib die Netzmaske auch in der /n Schreibweise an. Ihr könnt die Ergebnisse in Filius testen.

A1:

- IP: 10.9.122.70
- Netmask: 255.255.0.0

A2:

- IP: 10.9.122.70
- Netmask: 255.255.255.128

Last update: 25.10.2021 faecher:informatik:oberstufe:netzwerke:grundlagen:start https://info-bw.de/faecher:informatik:oberstufe:netzwerke:grundlagen:start?rev=1635182767 17:26

#### A2:

- IP: 10.10.139.70
- Netmask: 255.255.248.0

## **Details zur Netzwerkmaske**

| 01_einstieg_netze_facebook_ausfall.odp                                                        | 1.1   | MiB   | 09.11 | 2023  | 15:42 |                              |                               |
|-----------------------------------------------------------------------------------------------|-------|-------|-------|-------|-------|------------------------------|-------------------------------|
| 01_einstieg_netze_facebook_ausfall.pdf                                                        | 792.9 | ) KiB | 09.11 | 2023  | 15:42 |                              |                               |
| 01_einstieg_netze_filius.odp                                                                  | 3.1   | MiB   | 09.11 | 2023  | 15:43 |                              |                               |
| 01_einstieg_netze_filius.pdf                                                                  | 1.4   | MiB   | 09.11 | 2023  | 15:43 |                              |                               |
| 02_erste_schritte_mit_filius.odp                                                              | 507.0 | ) KiB | 27.10 | .2021 | 14:10 |                              |                               |
| 02_erste_schritte_mit_filius.pdf                                                              | 435.0 | ) KiB | 27.10 | .2021 | 14:10 |                              |                               |
| 03_netzwerkmaske.pdf                                                                          | 131.2 | 2 KiB | 27.10 | .2021 | 13:28 |                              |                               |
| einfuehrung_filius_2015.pdf                                                                   | 1.8   | MiB   | 17.10 | .2019 | 14:47 |                              |                               |
| auswahl_943.png                                                                               |       |       |       |       |       |                              | 160.8 15.09.2020<br>KiB 07:17 |
| auswahl_944.png                                                                               |       |       |       |       |       |                              | 61.7 15.09.2020<br>KiB 07:17  |
| filiusschule-unterricht_material-3_11_12-info-12_informatik-5_netzwerke_filius-4nb.fls942.png |       |       |       |       |       | 64.4 15.09.2020<br>KiB 07:17 |                               |
| nb_hans192.168.0.10192.168.0.10_941.png                                                       |       |       |       |       |       | 38.2 15.09.2020<br>KiB 07:17 |                               |

From: https://info-bw.de/ -Permanent link: https://info-bw.de/faecher:informatik:oberstufe:netzwerke:grundlagen:start?rev=1635182767 Last update: 25.10.2021 17:26